# **Deep Assist**

Al alapú asszisztens Shopify integrációja

• Az alábbi linkre kattintva jelentkezzen be az ügyfélportál fiókjába.

https://cportal.deepsoft.hu/pages-login.html

| Deep soft                                                 |
|-----------------------------------------------------------|
| Magyar 🔻                                                  |
| Jelentkezzen be ügyfélportál<br>fiókjába                  |
| A bejelentkezéshez adja meg email címét és jelszavát!     |
| Email cím                                                 |
| @ demo@deepsoft.hu                                        |
| Jelszó                                                    |
|                                                           |
| Bejelentkezési adatok mentése                             |
| Bejelentkezés                                             |
| Nincs még ügyfélportál fiókja? <u>Hozzon létre egyet!</u> |
| Elfelejtette a jelszavát?                                 |

• A "Letöltőközpont" menüpontban töltse le az integrációhoz szükséges ZIP filet.

| Deep soft                              | ≡               |                                         |                  |          |                                            |                         | Legfrissebb letöltési el              | őzmények ×  | 2  |
|----------------------------------------|-----------------|-----------------------------------------|------------------|----------|--------------------------------------------|-------------------------|---------------------------------------|-------------|----|
|                                        |                 |                                         |                  |          |                                            |                         | Deep_Assistant_Integ<br>3,9 kB • Kész | gration.zip |    |
| 🗄 Ügyfélportál kezdőlap                | Letöltőközpo    | ont                                     |                  |          |                                            |                         | Teljes letöltési előzmények           | Ľ           |    |
| Se Előfizetések kezelése               | l etölthető dol | kumentumok                              |                  |          |                                            |                         |                                       |             | _  |
| 🖹 Szolgáltatások 🗸 🗸                   | 10 • Rek        | kordok száma oldala                     | nként            |          |                                            |                         | Kere                                  | esés        |    |
| ELOFIZETOI PROFIL Előfizetői adatok    | Kategória       | Szolgáltatás                            | Dokumentum típus | Nyelv    | File név                                   | Leírás                  |                                       |             |    |
| -<br>I Számlázás                       | Szolgáltatás    | Deep Assist                             | Forráskód        |          | Deep_Assistant_Integration.zip             | Forráskód a Deep Assist | integrációhoz                         |             | *) |
| TÁMOGATÁS                              | Szolgáltatás    | Deep Assist                             | Minta            | English  | OxyNose webshop role template.pdf          | Deep Assit - Működési k | eállítások minta (English)            |             | *  |
| Letöltőközpont                         | Szolgáltatás    | Deep Assist                             | Minta            | Magyar   | OxyNose webshop feladatkör minta.pdf       | Deep Assit - Működési k | eállítások minta (Magyar)             |             | *  |
| <ul> <li>Támogatási központ</li> </ul> | « < >           | > >> >> >> >> >> >> >> >> >> >> >> >> > | /10              |          |                                            |                         |                                       |             |    |
| 🖾 Új jegy megnyitása                   |                 |                                         |                  |          |                                            |                         |                                       |             |    |
| 🔳 Jegyek                               |                 |                                         |                  |          |                                            |                         |                                       |             |    |
| KAPCSOLAT                              |                 |                                         |                  | © Copyri | ght <b>Deep Soft</b> Minden jog fenntartva |                         |                                       |             |    |
| 🖂 Elérhetőségeink                      |                 |                                         |                  |          |                                            |                         |                                       |             |    |

Elernetosegeink

• Tömörítse ki a ZIP fájl tartalmát a helyi számítógépére. Ezekre a fájlokra lesz szüksége az integrációhoz.

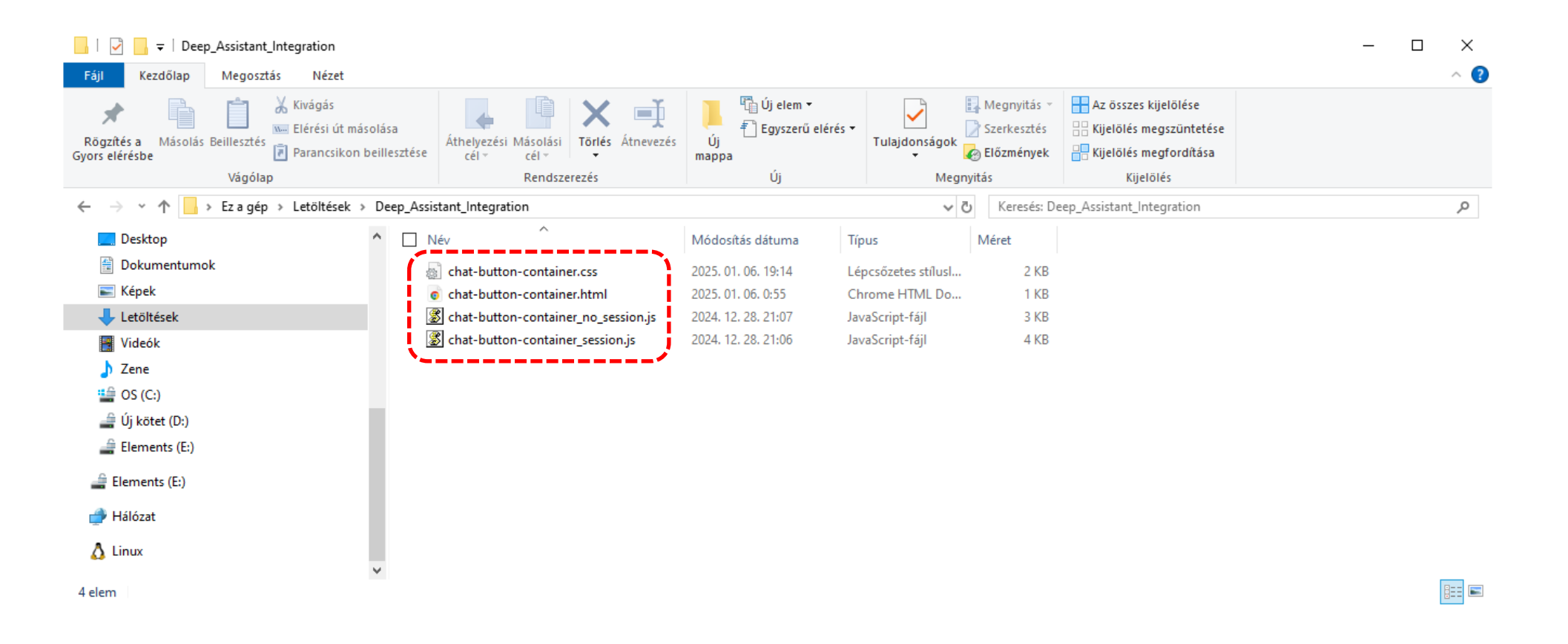

A "Hálózati beállítások" fülön másolja vágólapra a AI asszisztens integrálásához szükséges egyedi linket.

| Deep soft                                                                                                    | ≡                                                                             |                                                                                                    |                                                                                                    |                   |                                                                                                    | Magyar ▾ 🗳 ▾ |
|----------------------------------------------------------------------------------------------------|-------------------------------------------------------------------------------|----------------------------------------------------------------------------------------------------|----------------------------------------------------------------------------------------------------|-------------------|----------------------------------------------------------------------------------------------------|--------------|
| <ul> <li>Ügyfélportál kezdőlap</li> <li>Előfizetések kezelése</li> <li>Szolgáltatások</li> <li>Deep Assist</li> <li>Deep Assist</li> <li>Szolgáltatás beállítása</li> <li>Statisztika</li> <li>Statisztika</li> <li>Kommunikációs napló</li> </ul> ELŐFIZETŐI PROFIL <ul> <li>ElŐfizetői adatok</li> <li>Számlázás</li> <li>TÁMOGATÁS</li> <li>Letöltőközpont</li> <li>Támogatási központ</li> <li>Új jegy megnyitása</li> </ul> | Deep Assist<br>Deep Assist<br>Megjelen<br>Módosítá<br>Hálózati hozzáf<br>Link | tési beállítások   Működési beállítások    (tési beállítások   sok elvetése     C Módosítások alkalmazása   érési beállítások   Az alábbi link segítségével integrálhatja a Deep Soft szolgáltatáa   https://deepassist.deepsoft.hu?token=167faa20f78   Az alábbi beviteli mező segítségével megadhatja azokat az IP-ci   elérhető. Figyelem!!! Ha a mezőt üresen hagyja, a Deep Soft szolgáltata | Hálózati beállítások<br>st a rendszerébe.<br>8612e629c5e25ce15b66e<br>tímeket, amelyekről a szolgáltatás<br>solgáltatás minden IP-címről | Valós idejű nézet | OXYDOSE         Mire használható az orrtapasz?         Az orrtapasz segít megkönnyíteni a légzést, segít a regenerálódásban, míg edzés közben fokozza az oxigénfelvételt és növeli a teljesítményt.         Írjon üzenetet |              |
| E Jegyek                                                                                                    |                                                                               |                                                                                                    | © Copyright <b>Deep Soft</b> Minden jog fenn                                                                                             | ntartva           |                                                                                                    |              |

🖂 Elérhetőségeink

Az integrációhoz szükséges egyedi link másolása megtörtént.

| Deep soft                | ≡                 |                                                                                               | <b>D</b> Manage" - /h / -                                                                                                    | ,<br>,                                                                                                    |            |                                                                                                    | Magyar • 온 |
|--------------------------|-------------------|-----------------------------------------------------------------------------------------------|----------------------------------------------------------------------------------------------------|----------------------------------------------------------------------------------------------------|------------|----------------------------------------------------------------------------------------------------|------------|
| 🔠 Ügyfélportál kezdőlap  | Deep Assis        | t - Szolgáltatás beállítá                                                                     | D Megerosites                                                                                                    | >                                                                                                    |            |                                                                                                    |            |
| 2€ Előfizetések kezelése | Deep Assist       |                                                                                               | A link sikeresen masolva a vagolapra!                                                                                                    |                                                                                                    | deiű nézet |                                                                                                    |            |
| 🗧 Szolgáltatások 🗸 🗸     | Machine           |                                                                                               |                                                                                                    | Bezár                                                                                                    | <b>i</b>   |                                                                                                    |            |
| • Deep Assist            | Megjeler          | iitesi bealiitasok Mukode                                                                     |                                                                                                    | ·                                                                                                    | .,         | oxynose                                                                                                    |            |
| Szolgáltatás beállítása  | <b>b</b> Módosítá | ások elvetése 🛛 🎜 Módosítások alk                                                             | almazása                                                                                                    |                                                                                                    |            | Mire használható az orrtapasz?                                                                                                    |            |
| • Statisztika            | Hálózati hozzát   | férési beállítások                                                                            |                                                                                                    | $\sim$                                                                                                    |            | Az orrtapasz segít megkönnyíteni a légzést,<br>csökkenteni az orrdugulást, és javítani az alvás<br>minősárát fizarka csökkenti a barkalást, cagít a |            |
| Kommunikációs napló      |                   |                                                                                               |                                                                                                    | »                                                                                                    |            | regenerálódásban, míg edzés közben fokozza az                                                                                                    |            |
| ELŐFIZETŐI PROFIL        | Link              | Az alábbi link segítségével integrálhatja a l                                                 | Deep Soft szolgáltatást a rendszerébe.<br>2010 - 2015 - 2015 | n in the second second s |            | oxigénfelvételt és növeli a teljesítményt.                                                                                                    |            |
| Előfizetői adatok        |                   | intpos, acchanged berning to                                                                  |                                                                                                    |                                                                                                    |            | Írjon üzenetet                                                                                                    |            |
| 🖹 Számlázás              |                   | Az alábbi beviteli mező segítségével mega<br>elérhető. <b>Figyelem!!!</b> Ha a mezőt üresen h | dhatja azokat az IP-címeket, amelyekről a szolgáltatás<br>agyja, a Deep Soft szolgáltatás minden IP-címről                                                                                                    |                                                                                                    |            |                                                                                                    |            |
| TÁMOGATÁS                | ID afra           | hozzáférhetővé válik.                                                                         |                                                                                                    |                                                                                                    |            |                                                                                                    |            |
| Letöltőközpont           | IP CIM            |                                                                                               |                                                                                                    |                                                                                                    |            |                                                                                                    |            |
| ⑦ Támogatási központ     |                   |                                                                                               |                                                                                                    |                                                                                                    |            |                                                                                                    |            |
| 딸 Új jegy megnyitása     |                   |                                                                                               |                                                                                                    |                                                                                                    |            |                                                                                                    |            |
| 🗐 Jegyek                 |                   |                                                                                               | © Copyright <b>Deep Soft</b> Min                                                                                                    | den jog fenntartva                                                                                                    |            |                                                                                                    |            |
| KAPCSOLAT                |                   |                                                                                               |                                                                                                    |                                                                                                    |            |                                                                                                    |            |
| 🖂 Elérhetőségeink        |                   |                                                                                               |                                                                                                    |                                                                                                    |            |                                                                                                    |            |

- Jelentkezzen be a "Shopfy Admin" felületére.
- A Deep Assist Al-asszisztens Shopify rendszerbe történő integrálásához kövesse az alábbi lépéseket.

#### 1. HTML kód beillesztése a theme.liquid fájlba

- Lépjen be a Shopify adminisztrációs felületére.
- Navigáljon a következő oldalra: Online Store > Themes > Actions > Edit Code.
- A sablonfájlok között keresse meg a theme.liquid fájlt.
- Másolja be a chat-button-container.html kódot közvetlenül a <body> záró tagja (</body>) elé.

#### 2. Új CSS és JavaScript fájlok importálása a theme.liquid fájlba

- A theme.liquid file <head> szakaszba illessze be az alábbi kódsorokat:
- <link rel="stylesheet" href="{{ 'chat-button-container.css' | asset\_url }}">
- <script src="{{ 'chat-button-container\_no\_session.js' | asset\_url }}" defer></script>
- Módosítások véglegesítéséhez kattintson a Save gombra.

#### 3. CSS és JavaScript fájlok hozzáadása

- A bal oldali menüben válassza az Assets mappát.
- Kattintson az Add a new asset gombra.
- Az Add file gomb használatával töltse fel a következő fájlokat a projekthez:
- chat-button-container.css
- chat-button-container\_no\_session.js
- A feltöltés véglegesítéséhez kattintson a Done gombra.

#### 4. JavaScript fájl módosítása

- A bal oldali menüben az Assets mappában nyissa meg a chat-button-container\_no\_session.js filet.
- Illessze be a file-ba a korábban a vágólapra kimásolt egyedi linket.
- Módosítások véglegesítéséhez kattintson a Save gombra.

#### 5. Beállítások tesztelése

- Az előző menübe való visszalépéshez használja az Exit gombot.
- Az elvégzett módosítások kipróbálásához kattintson a Preview gombra.

- Lépjen be a Shopify adminisztrációs felületére.
- Navigáljon a következő oldalra: Online Store > Themes > Actions > Edit Code.

| shopify Winter '25     |                | Q Search                                                                                  |                            | Ê               | 🗘 🧿 💽 Oxynose orrtapasz — A k |
|------------------------|----------------|-------------------------------------------------------------------------------------------|----------------------------|-----------------|-------------------------------|
| A Home                 | 😭 Online Store |                                                                                           |                            |                 | ¥ …                           |
| Orders 113             |                |                                                                                           |                            |                 |                               |
| Products               |                | Themes                                                                                    |                            | View your store |                               |
| Customers              |                |                                                                                           |                            |                 |                               |
| Content                |                |                                                                                           |                            |                 |                               |
| II Analytics           |                | Firer shipping over 1100 fit                                                              |                            |                 |                               |
| G Marketing            |                | OXYNOSO Home Crynce Set Tope Refits Information ~                                         | Englin ~ 🖾 📃 oxynose f     |                 |                               |
| Discounts              |                |                                                                                           |                            |                 |                               |
| Sales channels         |                |                                                                                           |                            |                 |                               |
| Online Store           |                |                                                                                           |                            |                 |                               |
| → Themes               |                | Restful Sleep by Better                                                                   | See Why Others             |                 |                               |
| Blog posts             |                | Breathing                                                                                 | You'll Be Amazed Tool      |                 |                               |
| Pages                  |                | Worke Up refracted every monthings                                                        |                            |                 |                               |
| Navigation             |                | Sleep Better Tonigt                                                                       |                            | E               |                               |
| Preferences            |                | Your online store is password protected.                                                  | Manage password            | Remove password |                               |
| O Facebook & Instagram |                |                                                                                           | Preview                    |                 |                               |
| Apps                   |                | Dawn Current theme                                                                        |                            |                 |                               |
| Translate & Adapt      |                | Last saved: Oct 20 at 3:40 pm                                                             | Rename                     | Customize       |                               |
| Contian Stara          |                | Dawn version 15.2.0 available                                                             | Duplicate                  |                 |                               |
| Audien Reviews         |                |                                                                                           | Download theme file        |                 |                               |
| all aikify Slide Cart  |                |                                                                                           | Edit code                  |                 |                               |
| Search & Discovery     |                | Theme library                                                                             |                            | Add theme ~     |                               |
|                        |                | These themes are only visible to you. You can switch to another theme by publishing it to | Edit default theme content |                 |                               |
|                        |                | Lindated copy of Dawn                                                                     | Remove                     |                 |                               |
|                        |                | Last saved: Yesterday at 7:38 pm                                                          | Pub                        | lish Customize  |                               |
|                        |                | Dawn version 15.2.0 V                                                                     |                            |                 |                               |

Edit code for Updated copy of Dawn ...

- A sablonfájlok között keresse meg a theme.liquid fájlt.
- Másolja be a chat-button-container.html kódot közvetlenül a <body> záró tagja (</body>) elé.

| = Filter files           | layout/theme.liquid ×                                                                                                    |
|--------------------------|----------------------------------------------------------------------------------------------------|
| V D layout               | Recent changes                                                                                                    |
| + Add a new layout       | Current V                                                                                                    |
| > password.liquid        | <pre>357 step_error: `{{- 'sections.quick_order_list.step_error'   t: step: '[step]' }}`,</pre>                                                                                                    |
|                          | 358 };                                                                                                    |
| ● <li>theme.liquid</li>  | 360 window accessibilityStrings = {                                                                                                    |
| ✓ C₁ templates           | <pre>indented to the state of the state of t</pre> |
|                          | 362 shareSuccess: `{{ 'general.share.success message'   t }}`,                                                                                                    |
| + Add a new template     | <pre>363 pauseSlideshow: `{{ 'sections.slideshow.pause_slideshow'   t }}`,</pre>                                                                                                    |
| (h 404 ison              | <pre>364 playSlideshow: `{{ 'sections.slideshow'   t }}`,</pre>                                                                                                    |
| (77 404.)501             | <pre>365 recipientFormExpanded: `{{ 'recipient.form.expanded'   t }}`,</pre>                                                                                                    |
| > article.json           | <pre>366 recipientFormCollapsed: `{{ 'recipient.form.collapsed'   t }}`,</pre>                                                                                                    |
|                          | <pre>367 countrySelectorSearchCount: `{{ 'localization.country_results_count'   t: count: '[count]' }}`,</pre>                                                                                                    |
| > blog.json              |                                                                                                    |
| •                        | 309                                                                                                    |
|                          | 370<br>371 /%- if settings predictive search enabled -%)                                                                                                    |
| collection.json          | <pre>372 (with steeling-opticative-search is') asset unl }}' defer="defen"&gt;<br/>372</pre>                                                                                                    |
| the with a conditional d | 373 {%-endif -%}                                                                                                    |
|                          | 374                                                                                                    |
| ● > index.json           | 375 {%- if settings.cart_type == 'drawer' -%}                                                                                                    |
|                          | 376 <script defer="defer" src="{{ 'cart-drawer.js'   asset_url }}"></script>                                                                                                    |
| > list-collections.json  | 377 {%- endif -%}                                                                                                    |
| • (b) page contact icon  | 378                                                                                                    |
| • (7) page.contact.json  | 379 V <div class="chat-button-container"></div>                                                                                                    |
| > page.faq.json          | 380 380                                                                                                    |
|                          | <pre>381 {</pre>                                                                                                    |
| > page.guarantee.json    | <pre>382 v </pre> <pre>svg class="bi bi-headset" xmins="http://www.w3.org/2000/svg" width="2em" fill="currentColor" viewBox="0" 0" 16 16"&gt;</pre>                                                                                                    |
|                          | 383 cpath d= MB 1a5 5 0 0 0-5 Sviniai 1 0 0 1 1 103ai 1 0 0 1-1 143ai 1 0 0 1-1 140ab 6 0 1 1 12 000a2.5 2.5 0 0 1-2.5 2.5H9.366ai 1 0 0 1-0.866.5h-1ai 1 0 1 1 0-2hiai 1 0 0 1 1.866.5H11.5Ai.5 1.                                                                                                    |
| • v/ page.json           | 384                                                                                                    |
| > page.payment.json      | 365                                                                                                    |
|                          | 387 Miben segíthetek?                                                                                                    |
|                          | 388<br><br>dutton class="chat-button-popoyer-close-btn" onclick="closePopoyer()">X                                                                                                    |
| () password ison         | 389                                                                                                    |
| () passionalisen         | 390                                                                                                    |
| product.json             | 391                                                                                                    |
|                          | 392                                                                                                    |
| > search.json            | 393 _ <div class="iframe-container" id="iframe-container"></div>                                                                                                    |
| > C sections             | 394 <iframe id="iframe_src" src=""></iframe>                                                                                                    |
|                          | 395                                                                                                    |
| > 🗅 blocks               | 396                                                                                                    |
|                          | 397                                                                                                    |
| > i snippets             | 398                                                                                                    |
| > 🗅 config               | ×                                                                                                    |
| *                        |                                                                                                    |

Preview store

A theme.liquid file <head> szakaszba illessze be az alábbi kódsorokat: <link rel="stylesheet" href="{{ 'chat-button-container.css' | asset\_url }}"> <script src="{{ 'chat-button-container\_no\_session.js' | asset\_url }}" defer></script> Módosítások véglegesítéséhez kattintson a Save gombra.

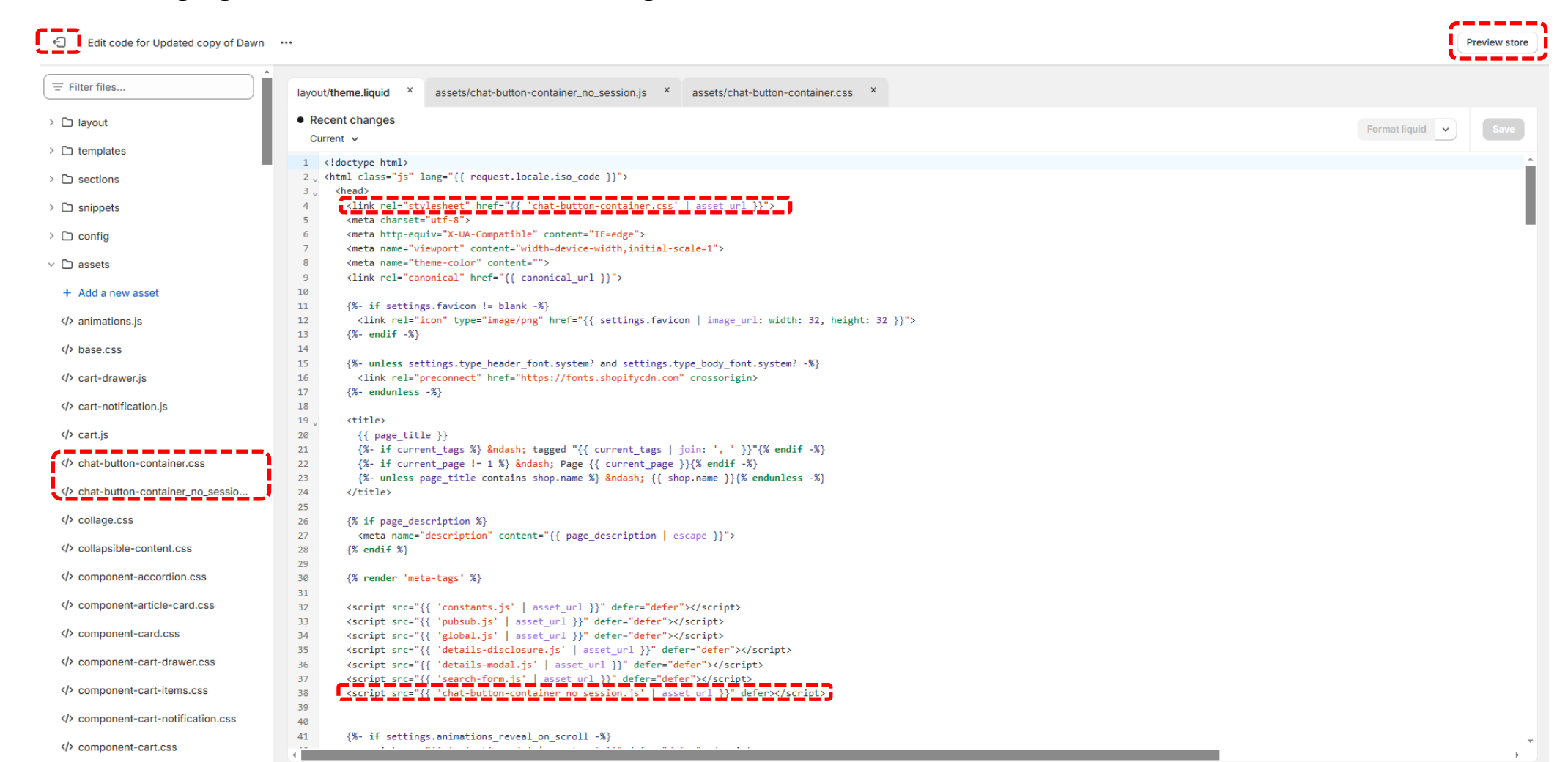

Kattintson az Add a new asset gombra.

Az Add file gomb használatával töltse fel a következő fájlokat a projekthez:

#### chat-button-container.css

chat-button-container\_no\_session.js

A feltöltés véglegesítéséhez kattintson a Done gombra.

| Edit code for Updated copy of Dawn | ··· Preview                                                                                                    | v store |
|------------------------------------|----------------------------------------------------------------------------------------------------|---------|
| = Filter files                     | layout/theme.liquid × assets/chat-button-container_no_session.js × assets/chat-button-container.css ×                                                                                                    |         |
| > 🗅 layout                         | Recent changes                                                                                                    |         |
| > 🗅 templates                      |                                                                                                    | -       |
| > 🗅 sections                       | 358 };<br>359                                                                                                    |         |
| > 🗅 snippets                       | <pre>360 window.accessibilitystrings = { 361 imageAvailable: `{{ 'products.product.media.image_available'   t: index: '[index]' }}`,</pre>                                                                                                    |         |
| > 🗅 config                         | <pre>362 sharebuccess: {{ "general.share.success_message"   t }}, 363 pauseSlideshow: `{{ "sections.slideshow.pause_slideshow!   t }}`, 364 pausEideshow: `{{ "sections.slideshow.pause_slideshow!   t }}`,</pre>                                                                                                    |         |
| < 🗅 assets                         | 365     recipientFormExpanded: `{{ 'reci       365     recipientFormeXpanded: `{{ 'reci                                                                                                    |         |
| + Add a new asset                  | 367     countrySelectorSearchCount: `{{       368     \r                                                                                                    |         |
| > animations.js                    | 369         370     Upload a file     Create a blank file                                                                                                    |         |
| base.css                           | 371 {%- if settings.predictive_search_en                                                                                                    |         |
| cart-drawer.js                     | 373 {%- endif -%}                                                                                                    |         |
| cart-notification.js               | 375     {%- if settings.cart_type == 'drawen       376 <script_src="{{ 'cart_drawer.is'<="" td=""></script_src="{{>                                                                                                    |         |
| > cart.js                          | 377 {%- endif -%}                                                                                                    |         |
| chat-button-container.css          | 379 < <div class="chat-button-container"><br/>380 &lt; <div class="popover-container"></div></div>                                                                                                    |         |
| chat-button-container_no_sessio    | 381                                                                                                    |         |
| collage.css                        | 383 <path close-btn"="" d="M8 1a5 5 0&lt;/td&gt;         384       &lt;/syg&gt;&lt;/td&gt;&lt;td&gt;50&lt;/td&gt;&lt;/tr&gt;&lt;tr&gt;&lt;td&gt;&lt;/&gt;     collapsible-content.css&lt;/td&gt;&lt;td&gt;385 &lt;/br/&gt; 386&lt;/td&gt;&lt;td&gt;&lt;/td&gt;&lt;/tr&gt;&lt;tr&gt;&lt;td&gt;&lt;/&gt; &gt; component-accordion.css&lt;/td&gt;&lt;td&gt;387     Miben segithetek?       388     &lt;button class=" onclick="closePopover()">XK/button&gt;</path> |         |
| component-article-card.css         | 389  390                                                                                                    |         |
| component-card.css                 | <pre>391  392 _ <diy class="iframe-container" id="iframe-container"></diy></pre>                                                                                                    |         |
| component-cart-drawer.css          | 393 <iframe_id="iframe_src" src="">       394     </iframe_id="iframe_src">                                                                                                    |         |
|                                    | 395<br>396                                                                                                    |         |
| component-cart-notification.css    | 397  398                                                                                                    | Ļ       |
| component-cart.css                 |                                                                                                    | •       |

A bal oldali menüben az Assets mappában nyissa meg a **chat-button-container\_no\_session.js** filet. Illessze be a file-ba a korábban a vágólapra kimásolt egyedi linket. Módosítások véglegesítéséhez kattintson a Save gombra. Az előző menübe való visszalépéshez használja az Exit gombot.

| Edit code for Updated copy of Dawn |                                                                                                    | Preview store    |
|------------------------------------|----------------------------------------------------------------------------------------------------|------------------|
| password.json ^                    |                                                                                                    |                  |
|                                    | layout/theme.liquid × assets/chat-button-container_no_session.js ×                                                                                                    |                  |
| ● <> search.json                   | No recent changes                                                                                                    | Format js 🗸 Save |
| > 🗅 sections                       | File does not have any other versions                                                                                                    |                  |
| > 🗅 blocks                         | <pre>9 //</pre>                                                                                                    |                  |
| > 🗅 snippets                       | <pre>11 // Magyar: Chat ablak megjelenítése. 12 //</pre>                                                                                                    |                  |
| > 🗅 config                         | <pre>13 function ShowChat() { 14 document.guerySelector('.popover').style.display = 'none'; </pre>                                                                                       |                  |
| v D assets                         | <pre>15 document.querySelector('.chat-button-container').style.display = 'none';<br/>16 document.getElementFild('iforme.container').style.display = 'hlock';</pre>                       |                  |
| + Add a new asset                  | 17 }                                                                                                    |                  |
| ∢> animations.js                   | <pre>18 19 window.addEventListener('message', function(event) { </pre>                                                                                                    |                  |
| ∢> base.css                        | <pre>20 if (event.data === 'closeChat') { 21 document.getElement8yId('iframe-container').style.display = 'none';</pre>                                                                   |                  |
| cart-drawer.js                     | <pre>22 document.querySelector('.chat-button-container').style.display = 'block'; 23 )</pre>                                                                                             |                  |
| cart-notification.js               | 24 }, false);                                                                                                    |                  |
| ∢> cart.js                         | 25<br>26 //                                                                                                    |                  |
| chat-button-container.css          | 27 // English: Executed when the page loads 28 // Magyar: Az oldal betöltésekor hajtódik végre.                                                                                          |                  |
| <>> chat-button-container_no 📋 🧷   | 29 //                                                                                                    |                  |
| ⟨> collage.css                     | 31 updateIframe('English')                                                                                                    |                  |
| ♦ collapsible-content.css          | 32 });<br>33                                                                                                    |                  |
| component-accordion.css            | 34 //                                                                                                    |                  |
| component-article-card.css         | 36 // Magyar: Iframe segítségével beágyazzuk a Deep Assit szolgáltatást az oldalra.                                                                                                    |                  |
| component-card.css                 | <pre>38 function updateIframe(email = '', language = '') {</pre>                                                                                                    |                  |
| component-cart-drawer.css          | <pre>39 const iframdocument_getElementById('ifram_sec');<br/>40 let src = 'https://deepassist.deepsoft.hu?token=167faa20f78612e629c5e25ce15b66e48aa7d92592626bada35afdaa658bb663';</pre> |                  |
| ♦ component-cart-items.css         | 41<br>42 // Replace the link with the one displayed in the Service Settings / Network Settings menu under https://coortal.deepsoft.bu/.                                                  |                  |
| component-cart-notification.css    | 43 // Magyar: Cserélje ki a linket a https://cportal.deepsoft.hu/ Szolgáltatás beállítása / Hálózati beállítások / menüpontban megjelenő linkre.                                         |                  |

Az elvégzett módosítások kipróbálásához kattintson a Preview gombra.

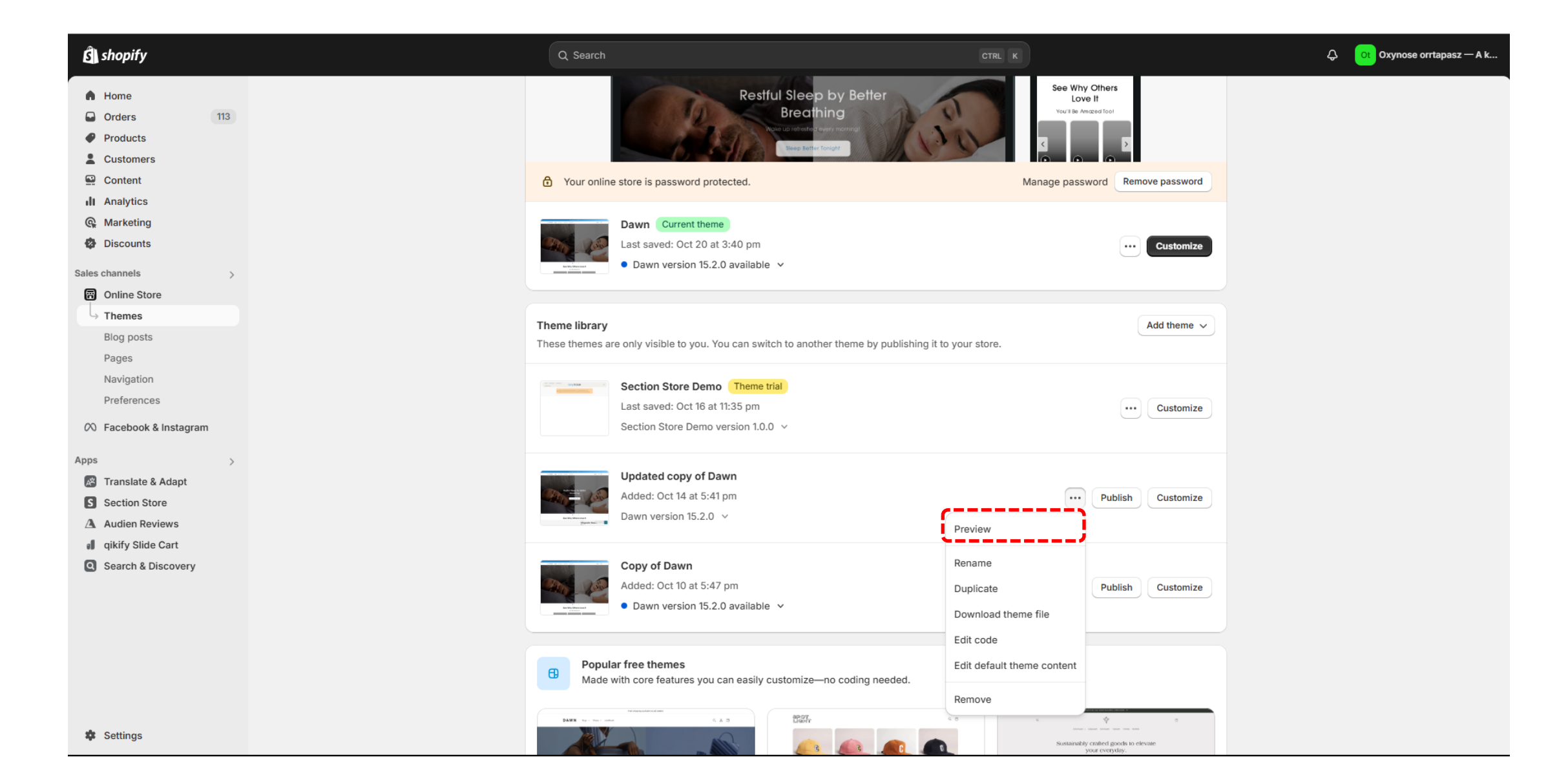

Kattintson a jobb alsó sarokban megjelenő gombra a Deep Assist AI-asszisztens megjelenítéséhez.

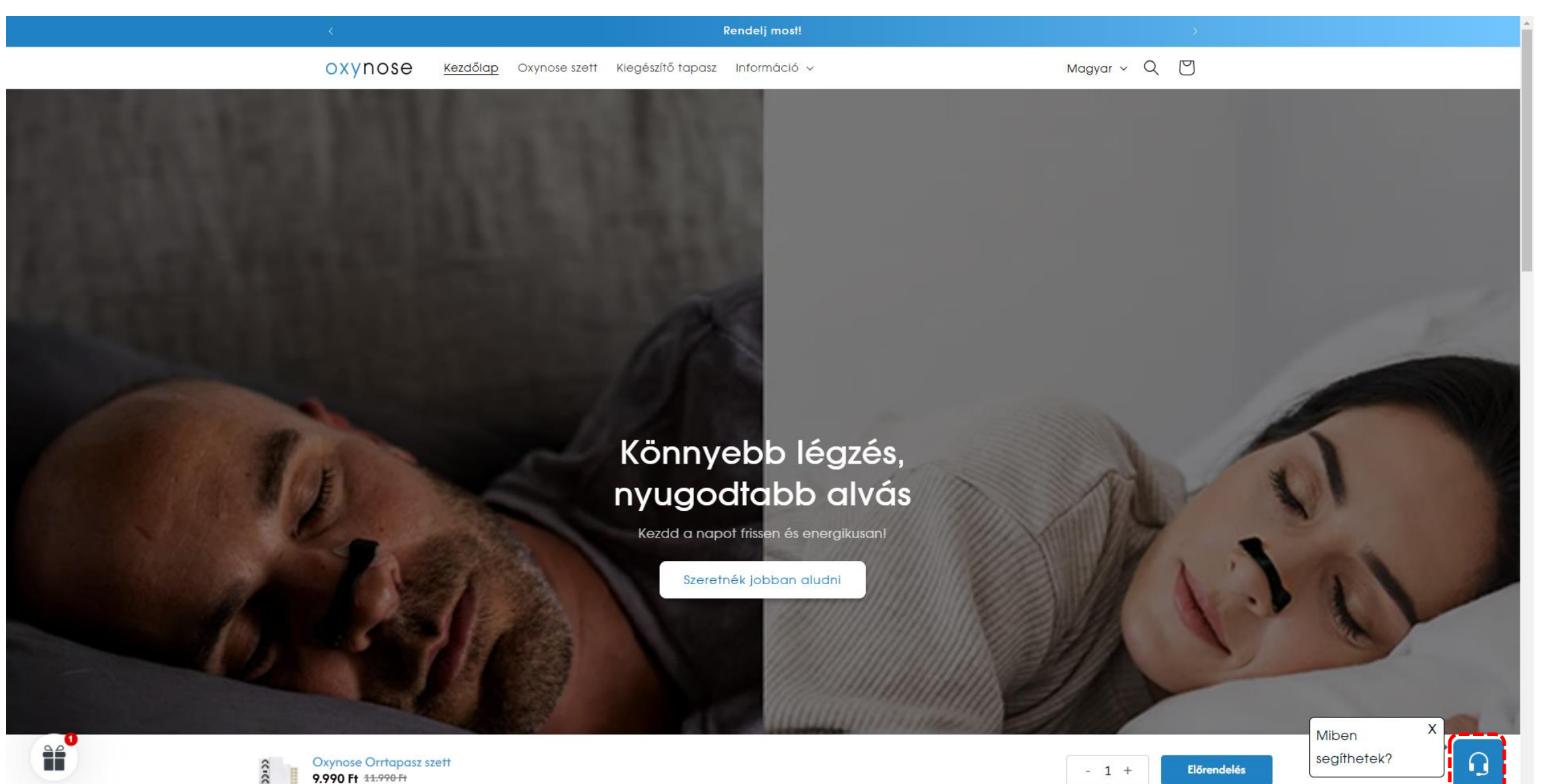

#### Tesztelje le az Deep Assist Al-asszisztens működését.

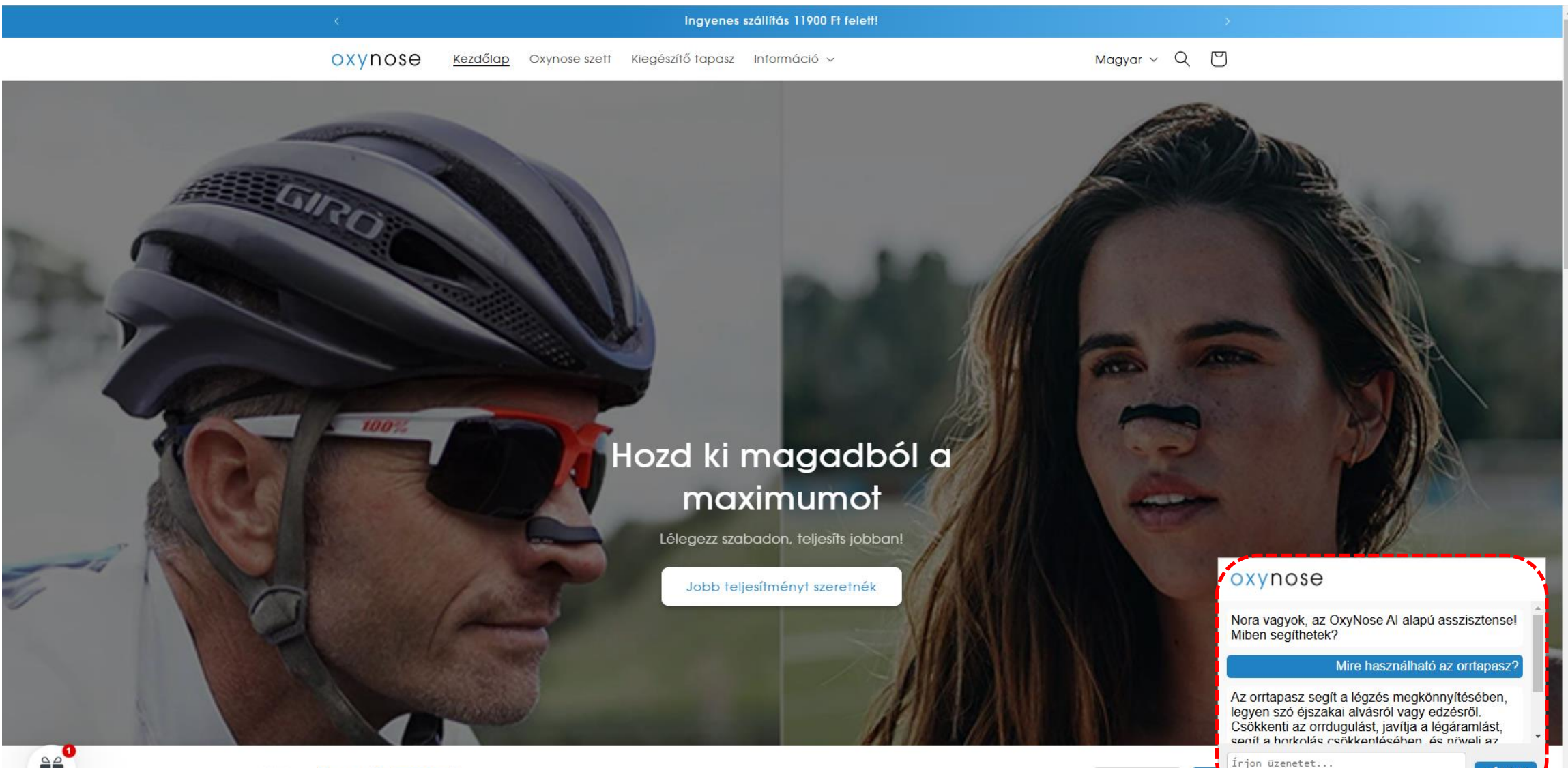

🖊 Kül

- 1 +

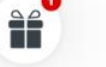

- A Deep Assist Al-asszisztens Shopify rendszerbe történő integrálása sikeresen befejeződött.
- Sok sikert a felhasználáshoz!
- Amennyiben bármilyen kérdése merül fel, kérjük, vegye fel a kapcsolatot ügyfélszolgálatunkkal az alábbi e-mail címen.

#### support@deepsoft.hu

Köszönjük, hogy minket választott! Üdvözlettel: A DeepSoft csapata